## **Disclosure Review Quick Guide**

## Step 1: Navigate to Your Dashboard

Log in to CARA and navigate to the COI module and click on the Dashboard tab. From your Dashboard, click 'My Inbox' and then select the certification requiring review. Alternatively, if you received an email notification, the enclosed link will take you directly to the certification.

## **Step 2: Review the Certification**

From the Certification Workspace, click 'Review Certification' to view the discloser's activities and/or interests. You can then scroll through the certification or use Left Navigator to jump to specific sections of the form.

Once the Certification has been reviewed, select 'Exit' to navigate back to the workspace.

## Step 3: Request Changes or Submit for Review

If you have questions for the discloser, 'Request Clarifications' will return the certification to the Discloser with a request to provide additional information. **Note:** If you would like to receive an additional opinion on the disclosure, you can invite an ancillary reviewer to see the disclosure by selecting 'Manage Ancillary Reviews'.

Once your review is complete, navigate to 'Submit My Review' to document your review determination.

<u>Need Help?</u> Check out the detailed CARA COI Reviewers guide or contact CARAsupport@baylor.edu.

| T CARA ST             |                    |                                |              |                          |                    |                  | Hello,         |
|-----------------------|--------------------|--------------------------------|--------------|--------------------------|--------------------|------------------|----------------|
|                       |                    |                                |              |                          |                    |                  | 9a             |
| Dashboard             | Agreements         | COI                            | Grants       | Settings                 |                    |                  |                |
| Page for<br>Create -  | My inter My Rev    | tiews                          |              |                          |                    |                  | (              |
| Recently Viewed       | Filter by \Theta D | Enter text to search           |              | Q +Add Filter X Close Ad |                    |                  |                |
| Becest Pinned         | ID .               | Nemo                           |              | Date Created             | - Date Modified    | State            | Coordinator    |
| Settings COI of       | CERT00000831       | Research certification for     | TE0000013    | 7/20/2023 12:48 PM       | 7/28/2023 11:47 AM | Committee Review | Amenda Wellace |
| end                   | CERI00010829       | Research certification for     | E00000013    | 7/20/2023 10:59 AM       | 7/24/2023 9:33 AM  | Committee Neview | April Swindell |
| Meet0000017: July 31  | CERT00000026       | Research certification for     | AVID0000012  | 5/11/2023 R 05 AM        | 7/18/2023 12:10 PM | Committee Review | April Swindell |
| CERTODO00544          | DP00000019         | Disclosure Profile for         |              | 5/1/2023 11:20 AM        | 7/18/2023 2:00 AM  | Action Required  |                |
|                       | RETRO0000005       | Test                           |              | 5/24/2023 12:00 PM       | 5/24/2023 12:00 PM | In Review        |                |
| CERTODOCT73 Facally o | CERT00000538       | Research certification for 1   | E00000006    | 5/23/2023 5:01 AM        | 5/24/2023 11:19 AM | Committee Review | April Swindell |
| DP01000466:           | CERT00010163       | Legacy Cert for AWD00000012 -  |              | 5/16/2023 11:58 PM       | 5/19/2023 12:17 PM | Committee Review | April Swindel  |
|                       | CERT00000010       | Research certification for HPD | 0000007-Cen1 | 5/1/2023 10:42 AM        | 5/11/2023 4:40 PM  | Committee Neview | April Swindell |
| _ DP01000464:         | RETRO0000003       | test                           |              | 5/8/2023 12:40 PM        | 5/8/2023 12:40 PM  | In Review        |                |

| B CARA S                                                                                                    | TAGE                                                                                               |                                                                           |                                                                   |                                                 | Helo,                                            |
|----------------------------------------------------------------------------------------------------|----------------------------------------------------------------------------------------------------|---------------------------------------------------------------------------|-------------------------------------------------------------------|-------------------------------------------------|--------------------------------------------------|
| ≡ «                                                                                                    | Reviewing: CERT00                                                                                  | 000853                                                                    |                                                                   |                                                 | 4 Go to forms manu 🔒 Print 🔻 🔞 H                 |
| Compare canon solar of version<br>0.2 Transition to Administrative<br>Review<br>0.1 Transition to Administrative<br>Review<br>0.112023.0.42.30 AM | Please review the disclosure and det<br>require a management plan and com<br>Disclosure Profile In | emine whether the activity adhere<br>nillice reverse<br><b>nformation</b> | is to the requirements outlined in BU $\mathrm{PP}800.$ If the ec | tivity does not adhere to BU IPP 800, determine | whether the activity will be disapproved or will |
| No changes found                                                                                                    | 1. Discloser:                                                                                      |                                                                           |                                                                   |                                                 |                                                  |
| Disclosure Profile                                                                                                    |                                                                                                    |                                                                           |                                                                   |                                                 |                                                  |
| Entity Disclosure                                                                                                    | 2. Has significant financial<br>Yes                                                                | interest:                                                                 |                                                                   |                                                 |                                                  |
|                                                                                                    | 3. Last submitted date of di<br>8/1/2023                                                           | sclosure profile:                                                         |                                                                   |                                                 |                                                  |
|                                                                                                    | 4. Training expiration date:                                                                       |                                                                           |                                                                   |                                                 |                                                  |
|                                                                                                    | External training:                                                                                 |                                                                           |                                                                   |                                                 |                                                  |
|                                                                                                    | Training Type                                                                                      | Course Title                                                              | Date Completed                                                    | Next Training Due Date                          |                                                  |
|                                                                                                    | There are no items to display                                                                      |                                                                           |                                                                   |                                                 |                                                  |
|                                                                                                    |                                                                                                    |                                                                           |                                                                   |                                                 | Above section has been reviewed:                 |
|                                                                                                    |                                                                                                    |                                                                           |                                                                   |                                                 | S Exit                                           |

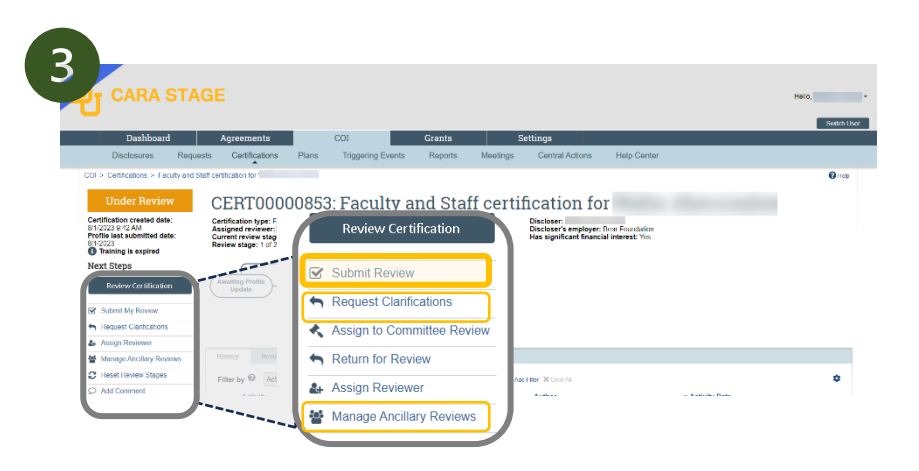